Guía Rápida Web

# () intelisis

# Libro Diario de Ventas

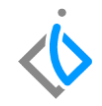

| Módulo:      | V                                      | entas         | Área:         |               | Refacciones                  |  |  |
|--------------|----------------------------------------|---------------|---------------|---------------|------------------------------|--|--|
| Concepto:    | Libro Dia                              | rio de Ventas | Тіро:         |               | Proceso                      |  |  |
| Clients      |                                        | Consulton     |               | -             | a ha da a la hava d'én       |  |  |
| Cliente:     |                                        | Consultor:    |               | Fe            | echa de elaboración:         |  |  |
| Intelisis So | Intelisis Solutions Alejandra Guerrero |               | 28 abril 2020 |               |                              |  |  |
| Proyecto:    |                                        | Versión:      |               | Fe            | echa de última modificación: |  |  |
| Guías Rápida | as V.6000                              | 6000          |               | 28 abril 2020 |                              |  |  |

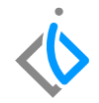

# **INTRODUCCIÓN:**

Los informes de ventas se pueden hacer a nivel **diario, mensual, trimestral, semestral o anual,** como lo requiera la operación. Lo importante es que tenga un fin y un objetivo: recabar información y visualizarla de manera eficaz para poder tomar decisiones estratégicas.

El reporte "Libro diario de venta" muestra el total facturado en un rango de fechas de forma detallada o resumida.

<u>Glosario</u>: Al final de esta Guía podrás consultar un Glosario de terminologías y procesos para tu mejor comprensión.

**FAQ**: Consulta las preguntas frecuentes al final del documento.

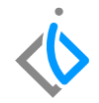

# Descripción del proceso

Inicio.

Para ingresar al reporte de Libro Diario de Ventas de refacciones, se requiere ingresar en la siguiente ruta:

Intelisis  $\rightarrow$  Reportes  $\rightarrow$  Refacciones  $\rightarrow$  Libro Diario de Ventas de refacciones

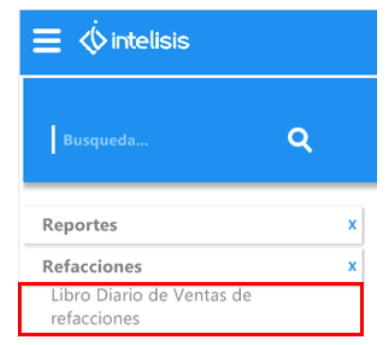

En la siguiente ventana se debe seleccionar lo siguiente:

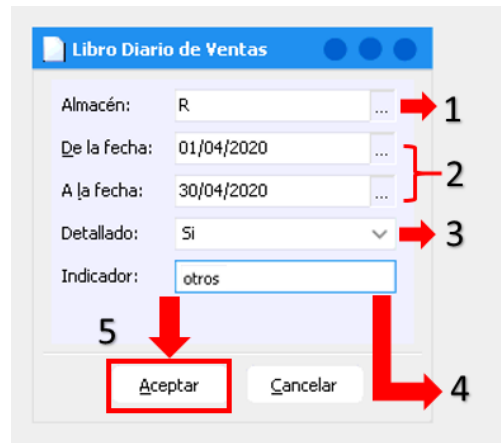

Seleccione el almacén del cual requiere obtener información.

Ingrese el rango de fechas que desee, puede apoyarse con el calendario o teclear las fechas manualmente.

Si desea el desglose de partida por partida en cada factura elija en el filtro de Detallado la opción **S**í, sí solo desea el monto total de clic en **No**.

Si desea buscar por indicador, se introduce el concepto que se tiene asignado en el artículo.

Se da clic en Aceptar para visualizar la información.

Para consultar que indicadores se manejan, se puede ingresar en la siguiente ruta:

Intelisis  $\rightarrow$  Cuenta  $\rightarrow$  Artículos  $\rightarrow$  Artículos

Y en la parte inferior de la ventana se encuentra el indicador del artículo.

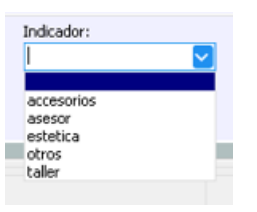

| Datos Generales Precios F | laneación Otros datos Dati | is Importación SAT |                          |
|---------------------------|----------------------------|--------------------|--------------------------|
| Clave:                    | Opciones:                  | Tipo:              | -                        |
| 03536903                  | No                         | Normal             |                          |
| Rama:                     | Estatus:                   | Estatus Precio:    |                          |
| REFAC .                   | . ALTA                     | NUEVO V            | Validar Código UPC / EAN |
| Descripción:              |                            |                    | Presentación:            |
| JUNTA DE CUBIERTA ARBO    | L DE LEV                   |                    | ×                        |
|                           |                            |                    |                          |
| Unidad Venta:             | Unidad Traspaso: # Parte   |                    | % Margen: Moneda Venta:  |
| pza                       | za 💌                       | 1                  | Pesos 💌                  |
| Unidad Compra/Producción: | Peso de Carga: Volumer     | : % Desc Compra:   | ABC: Moneda Costo:       |
| pza                       |                            |                    | . D 🗸 Pesos 🗾            |
| Categoría:                | Grupo:                     | Familia:           | Línea:                   |
| Refacciones               | Cero V                     |                    | 0 ~                      |
| Fabricante:               | Código Fabricante:         | Tipo Comisión:     |                          |
| GM N                      | 03536903                   | ~                  |                          |
|                           |                            |                    | Categoría Activo Fijo:   |
|                           |                            |                    | ~                        |
|                           |                            |                    | Indicador:               |
|                           |                            | _                  | otros 🗸 🗸                |
| Nivel Tolerancia Costo:   |                            |                    | Serie Minima Rentable:   |
| (m                        |                            |                    |                          |

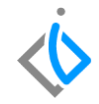

- Clave del artículo .
- Descripción ٠
- Indicador •
- Cantidad .

. .. .

#### Refacciones- Libro Diario de Ventas

R Refacciones

- Precio total •
- Costo total

### Al emitir el reporte de forma detallada el sistema muestra: Precio unitario •

- Descuento •
- •

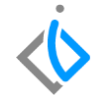

- Utilidad y Porcentaje de utilidad
- Subtotal

. . . .

- IVA
- Total factura por factura.

#### Matriz

### Fecha de Movimientos: 01/04/2020 a 30/04/2020

.....

| ΑΠΙΟ             | Descripcion                    | Indicador        | Cantidad Precio U | nitario Descuer | to Precio lotal                         | Costo Iotal  | utilidad                                                                                                    | 76                                                                                |
|------------------|--------------------------------|------------------|-------------------|-----------------|-----------------------------------------|--------------|----------------------------------------------------------------------------------------------------|-----------------------------------------------------------------------------------|
| FACTURAS         |                                |                  |                   |                 |                                         | •            |                                                                                                    |                                                                                   |
| Factura: M13319  | Cliente: 10 VIDAL SESENTO F    | ODRIGUEZ         | Vendedor: 1       | Tipo de Vent    | a: Factura Refacc                       | Estatus      | CANCELADO                                                                                                    |                                                                                   |
| Fecha: 15/04/202 | D Observaciones:               |                  |                   |                 | Condicion: Conta                        | ido Concepto | : Mostrador                                                                                                    |                                                                                   |
| 03536903         | JUNTA DE CUBIERTA ARBOL DE LEV | otros            | 1.00              | \$370.76        | \$0.00 \$370.76                         | 6 \$1.00     | \$369.76                                                                                                    | O<br>3 99.7:<br>3 99.7:<br>99.7:<br>0<br>2 99.7:<br>2 99.7:<br>2 99.7:<br>2 99.7: |
|                  |                                |                  |                   | Subtotal        | \$370.76                                | \$1.00       | \$1.00 \$369.76 99.73<br>\$1.00 \$369.76 99.73                                                                                                    |                                                                                   |
|                  |                                | Subtotal antes d | e Impuestos       | \$370.76        | \$1.00                                  | \$369.76     | 99.73                                                                                                    |                                                                                   |
|                  |                                |                  |                   | Iva             | \$59.32                                 | 1            |                                                                                                    |                                                                                   |
|                  |                                |                  |                   | Total           | \$430.08                                | 1            |                                                                                                    |                                                                                   |
| Factura: M13321  | Cliente: 1001 JAIME BALLEZA S  | ANCHEZ           | Vendedor: 1       | Tipo de Vent    | a: Factura Refacc                       | Estatus      | CANCELADO                                                                                                    |                                                                                   |
| Fecha: 15/04/202 | D Observaciones:               |                  |                   |                 | Condicion: Conta                        | ido Concepto | CANCELADO<br>Mostrador<br>\$369.76 9<br>\$369.76 9<br>\$379.52 9<br>\$739.52 9<br>\$739.52 9 |                                                                                   |
| 03536903         | JUNTA DE CUBIERTA ARBOL DE LEV | otros            | 2.00              | \$370.76        | \$0.00 \$741.52                         | 2 \$2.00     | \$739.52                                                                                                    | 99.73                                                                             |
|                  |                                |                  |                   | Subtotal        | Subtotal \$741.52 \$2.00 \$739.52 99.73 |              |                                                                                                    |                                                                                   |
|                  |                                |                  | Subtotal antes d  | e Impuestos     | \$741.52                                | \$2.00       | \$739.52                                                                                                    | \$739.52 99.73                                                                    |
|                  |                                |                  |                   | Iva             | \$0.00                                  | 1            |                                                                                                    |                                                                                   |
|                  |                                |                  |                   | Total           | \$741.52                                | 2            |                                                                                                    |                                                                                   |
|                  |                                |                  |                   |                 |                                         |              |                                                                                                    |                                                                                   |

. . . . .

1-

1-

. . . .

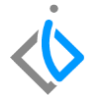

Matriz

## Libro Diario de Ventas

Refacciones- Libro Diario de Ventas

R Refacciones

#### Fecha de Movimientos: 01/04/2020 a 30/04/2020

| Articulo   | Descripción           | Indicador     | Cantidad | Precio Unitario  | Descuento  | PrecioTotal | Costo To   | tal        | Utilidad | %              |
|------------|-----------------------|---------------|----------|------------------|------------|-------------|------------|------------|----------|----------------|
|            | -                     |               |          | Subi             | otal       | \$370.76    |            | \$1.00     | \$369    | .76 99.73      |
|            |                       |               | Subtota. | l antes de Impue | stos       | \$370.76    |            | \$1.00     | \$369    | .76 99.73      |
|            |                       |               |          |                  | Iva        | \$59.32     |            |            |          |                |
|            |                       |               |          | ī                | Total 🛛    | \$430.08    |            |            |          |                |
|            |                       |               |          | TOTAL DE NO      | DTAS       | \$2,150.41  | IVA:       | \$296.6    | 1 Sub:   | \$1,853.80     |
|            | Su                    | btotal        | I.V.A    | Total            | Costos     | Utilidad %  | Utilidad 1 | otal Nº Pa | rtes     | Cantidad Total |
| TOTA       | AL DE VENTAS 46 \$15, | 571.92 \$1,89 | 98.29 \$ | 317,470.21       | \$42.00 \$ | \$15,529.92 | 99.73      | 2          | 8.00     | 46.00          |
| (-) VENTAS | CANCELADAS 46 \$8,5   | 527.48 \$88   | 39.82    | \$9,417.30       | \$23.00    | \$8,504.48  | 99.73      |            |          |                |
| (-)        | )TOTAL NOTAS \$1,4    | 183.04 \$23   | 37.29    | \$1,720.33       | \$4.00     | \$1,479.04  | 99.73      |            |          |                |
|            | FOTAL DIARIO \$5,4    | 561.40 \$77   | 71.18    | \$6,332.58       | \$15.00    | \$5,546.40  | 99.73      |            |          |                |

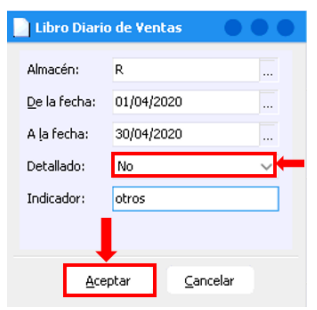

Refacciones- Libro Diario de Ventas

#### R Refacciones

Al emitirlo de forma resumida el sistema arroja los totales globales por total de ventas, total de ventas canceladas (mismo día), total de notas (cancelación otro día o bonificación) dando como final el total diario.

#### Fecha de Movimientos: 01/04/2020 a 30/04/2020

|                          | Subtotal    | I.V.A      | Total       | Costos  | Utilidad    | % Utilidad | Total Nº Partes | Cantidad Total |
|--------------------------|-------------|------------|-------------|---------|-------------|------------|-----------------|----------------|
| TOTAL DE VENTAS 46       | \$15,571.92 | \$1,898.29 | \$17,470.21 | \$42.00 | \$15,529.92 | 99.73      | 28.00           | 46.00          |
| (-) VENTAS CANCELADAS 46 | \$8,527.48  | \$889.82   | \$9,417.30  | \$23.00 | \$8,504.48  | 99.73      |                 |                |
| (-)TOTAL NOTAS           | \$1,483.04  | \$237.29   | \$1,720.33  | \$4.00  | \$1,479.04  | 99.73      |                 |                |
| TOTAL DIARIO             | \$5,561.40  | \$771.18   | \$6,332.58  | \$15.00 | \$5,546.40  | 99.73      |                 |                |

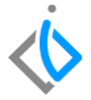

Matriz

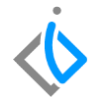

# Glosario de terminologías y procesos

**Costo:** Al valor que se da a un consumo de factores de producción dentro de la realización de un bien o un servicio como actividad económica.

**IVA:** Impuesto al valor agregado es un impuesto indirecto sobre el consumo, que grava las entregas de bienes y las prestaciones de servicios.

Precio Unitario: Es el precio por unidad en una factura

**Porcentaje de Utilidad:** Indica la rentabilidad de un producto o servicio y es expresado como un porcentaje. Así, mientras más alto sea este valor, mejor se encuentra económicamente la empresa.

# $\langle \! \dot{\diamond} \!$

# FAQ

## De que otra forma se puede consultar las ventas por Cliente:

Se puede consultar el explorador, la ruta es: Explorador  $\rightarrow$  Ventas  $\rightarrow$  Ventas Acumuladas

| 🔍 Exploran       | do - Ventas A | Acumu    | ladas      |        |                                       |                      | •                 |  |
|------------------|---------------|----------|------------|--------|---------------------------------------|----------------------|-------------------|--|
| ✓ <u>C</u> errar | 🚔 🐺 🗶         | ą.       | () Cliente | *      |                                       |                      |                   |  |
| Juscar:          |               |          | Moneda:    |        |                                       | -                    |                   |  |
|                  |               | $\sim$   | Pesos      | $\sim$ |                                       | 1                    |                   |  |
| 🔁 Todo           |               |          | Cliente    |        | Nombre                                | Ventas netas del Mes | Ventas Acumuladas |  |
|                  |               |          | 5272       |        | LUCINA SOTO GARCIA                    | \$2,050,000.00       | \$2,057,044.98    |  |
|                  |               |          | 1008       |        | CHRISTIAN OROZCO OSEGUERA             | \$85,000.00          | \$1,484.48        |  |
|                  |               |          | 1018       |        | ARTURO AGUILAR BEDOLLA                | \$15,100.00          | \$301,457.75      |  |
|                  |               |          | 544        |        | JESUS LOPEZ GALINDO                   | \$12,510.45          | \$715.52          |  |
|                  |               |          | 10         |        | VIDAL SESENTO RODRIGUEZ               | \$9,162.33           | \$464,342.19      |  |
|                  |               |          | CLIENTED   | 19     | CLIENTE NUEVO 09                      | \$7,266.08           | \$7,266.08        |  |
|                  |               |          | 1025       |        | CLINICA DE ESPECIALIDADES ODONTOL     | \$5,726.54           | \$9,605.85        |  |
|                  |               |          | 1139       |        | LUIS APARICIO ZENTENO                 | \$5,019.01           | \$6,769.01        |  |
|                  |               |          | GU14       |        | GENERAL MOTORS DE MEXICO S. DE R.L    | \$2,557.02           | \$13,124,036.26   |  |
|                  |               |          | 1003       |        | MARIA DE LOURDES PEDRAZA JIMENEZ      | \$2,449.65           | \$456,147.84      |  |
|                  |               |          | 601        |        | ABIGAIL MORA AYALA                    | \$1,500.00           | \$99,982.76       |  |
|                  |               |          | 789        |        | AGUSTIN RODRIGUEZ HERNANDEZ           | \$1,500.00           | \$286,322.65      |  |
|                  |               |          | 1011       |        | SUPER REGALO DE DIOS SA DE CV         | \$1,250.00           | \$7,040.53        |  |
|                  |               |          | 1001       |        | JAIME BALLEZA SANCHEZ                 | \$741.52             | \$469,137.69      |  |
|                  |               |          | 1009       |        | ALMA ROSA SANCHEZ RAMIREZ             | \$632.76             | \$3,530.79        |  |
|                  |               |          | 102        |        | EUGENIO GARZA BALLINA                 | \$100.00             | \$767.39          |  |
| 5104 Clientes    | Ventas n      | ietas de | Mes: 2,186 | 187.1  | 5 Ventas Acumuladas: 1,746,017,546.18 |                      |                   |  |

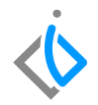

## De que otra forma se puede consultar las ventas por Cliente y artículo:

Se puede consultar el explorador, la ruta es: Explorador  $\rightarrow$  Ventas  $\rightarrow$  Ventas Acumuladas (Detalle)

| ✓ Cerrar | 🚔 🖓 🗷 📫 | 🝸 Desglosa       | r 🕕 Cliente | <ol> <li>Artículo</li> </ol> | 1 |          | Totales   | *                    |          |                   |  |
|----------|---------|------------------|-------------|------------------------------|---|----------|-----------|----------------------|----------|-------------------|--|
| Buscar:  |         | Moned<br>V Pesos | a:          |                              |   | I        |           | 1                    |          | 1                 |  |
| 🔄 Todo   |         | Clie             | nte         | Articulo                     | ( | Descripc | ón        | Ventas netas del Mes | Unidades | Ventas Acumuladas |  |
|          |         | 10               |             | 001600                       | E | ATERIA   | G6        | \$4,500.00           | 3        | \$4,500.00        |  |
|          |         | 10               |             | 001936                       | E | ATERIA   | DE MATIZ  | \$2,234.76           | 2        | \$2,234.76        |  |
|          |         | 102              | 5           | 001936                       | E | ATERIA   | DE MATIZ  | \$2,234.76           | 2        | \$2,234.76        |  |
|          |         | 102              | 5           | 03536903                     | 3 | UNTA D   | E CUBIE   | \$2,224.56           | 6        | \$2,224.56        |  |
|          |         | 10               |             | 03536903                     | 3 | UNTA D   | E CUBIE   | \$1,483.04           | 4        | \$1,483.04        |  |
|          |         | 100              | 3           | 03536903                     | J | UNTA D   | E CUBIE   | \$1,112.28           | 3        | \$1,112.28        |  |
|          |         | 10               |             |                              | P | IANO DI  | OBRA      | \$1,038.01           | 2        | \$1,038.01        |  |
|          |         | 100              | 3           | 01647185                     | 1 | UNTA T   | APA DIST. | \$1,009.52           | 2        | \$1,009.52        |  |
|          |         | 10               |             | ACEITEDX                     | ( | AMBIO    | DE FILT   | \$1,000.00           | 2        | \$1,000.00        |  |
|          |         | 101              | 1           | 05013457AA                   | 4 | CEITE 1  | RANSMI    | \$1,000.00           | 20       | \$1,000.00        |  |
|          |         | 100              | 1           | 03536903                     | 3 | UNTA D   | E CUBIE   | \$741.52             | 2        | \$741.52          |  |
|          |         | 102              |             | ACEITEDX                     | 0 | AMBIO    | DE FILT   | \$700.00             | 2        | \$700.00          |  |
|          |         | 102              | 5           | 01394892                     | 3 | UEGO D   | E LAINA   | \$666.46             | 2        | \$666.46          |  |
|          |         | 102              | 5           | 88901445                     | L | UBRICA   | NTE POL   | \$590.76             | 1        | \$590.76          |  |
|          |         | 113              | 9           |                              | P | IANO DI  | OBRA      | \$519.01             | 1        | \$2,269.01        |  |
|          |         | 10               |             | 01647185                     | 3 | UNTA T   | APA DIST. | \$504.76             | 1        | \$504.76          |  |
|          |         | 100              | 9           | 03536903                     | 3 | UNTA D   | E CUBIE   | \$370.76             | 1        | \$370.76          |  |
|          |         | 100              |             | TODATION                     |   | artani z | °.        | #000 00              |          | A000.00           |  |

# intelisis

Gracias por consultar nuestras Guías Rápidas Web

Es un gusto poder ayudarte.

Equipo de Consultoría Intelisis Solutions dmsautos@intelisis.com Tel. (443) 333 2537